## Pulse VPN App aus dem Microsoft Store installieren (Windows 10)

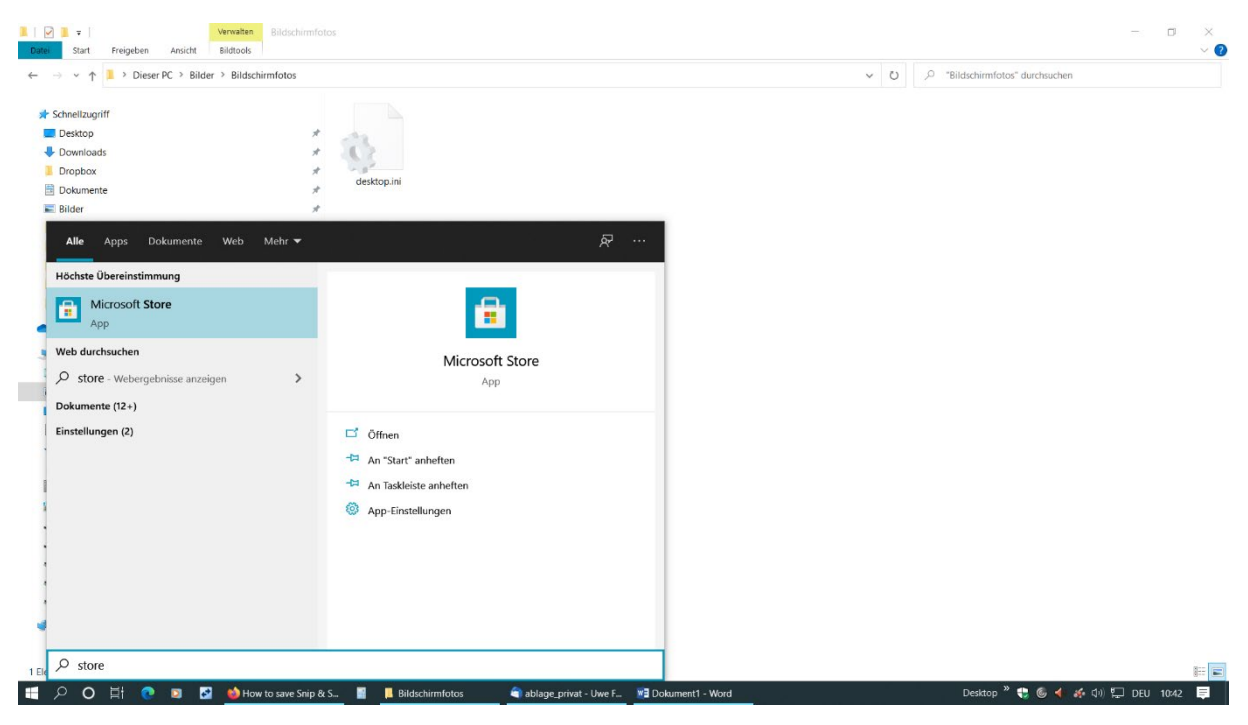

1. "Windows"-Taste drücken und "store" schreiben

2. Microsoft Store App anklicken

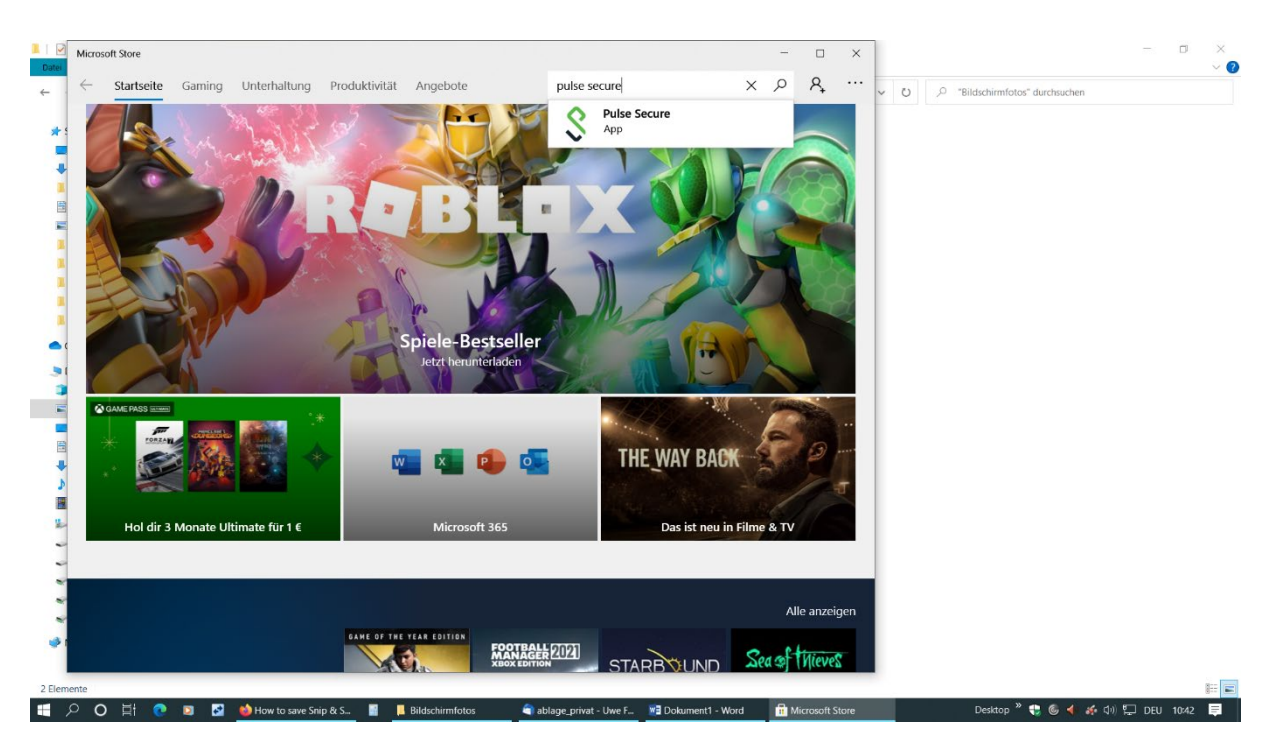

3. In der Suchzeile oben links "pulse secure" eintippen- "Pulse Secure App" auswählen

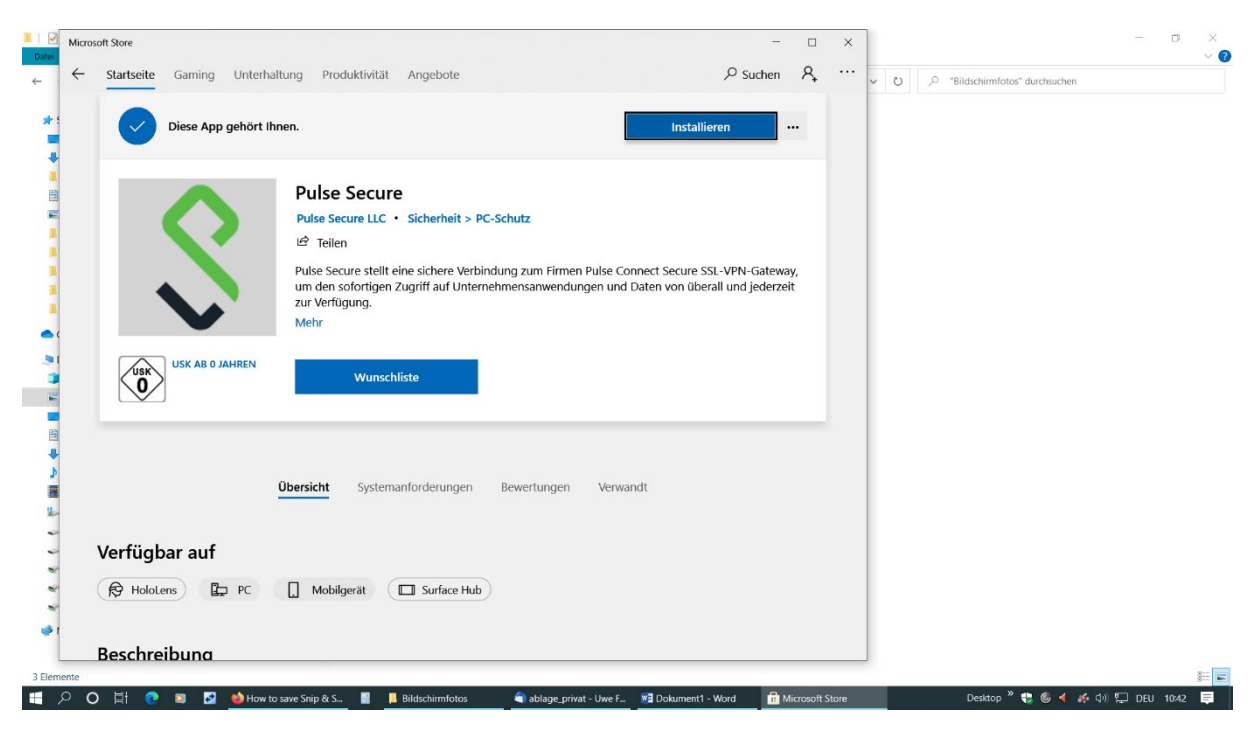

4. Auf "Installieren" klicken

| licrosoft Store          |                                                          |                    |                    | ×       |                                  | - 0 |
|--------------------------|----------------------------------------------------------|--------------------|--------------------|---------|----------------------------------|-----|
| Startseite Gaming Unterh | altung Produktivität Angebote                            | ,∕⊂ Suchen         | R, ⊻1              | ··· ~ 0 | ,O "Bildschirmfotos" durchsuchen |     |
| Diese App gehört I       | Microsoft                                                | ×                  |                    |         |                                  |     |
|                          | Anmelden                                                 |                    |                    |         |                                  |     |
|                          | F-Mail. Telefon oder Skype                               |                    |                    |         |                                  |     |
|                          | Sie haben noch kein Konto? Dann erstellen Sie ietzt eins | -                  |                    |         |                                  |     |
|                          | Benutzernamen vergessen                                  | t Secure SSL-VPN-G | ateway,<br>derzeit |         |                                  |     |
|                          | Weiter                                                   |                    |                    |         |                                  |     |
| USK AB O JAHREN          |                                                          |                    |                    |         |                                  |     |
| Verfügbar auf            | Nutzungsbedingungen Datenschutz & Cookies ••••           |                    |                    |         |                                  |     |
| HoloLens                 | Description Mobilgerät Surface Hub                       |                    |                    |         |                                  |     |
| Beschreibuna             |                                                          |                    |                    |         |                                  |     |
|                          |                                                          |                    |                    |         |                                  |     |

5. Ein etwaiges Anmeldefenster kann ausgeixt werden (auf X oben rechts klicken)

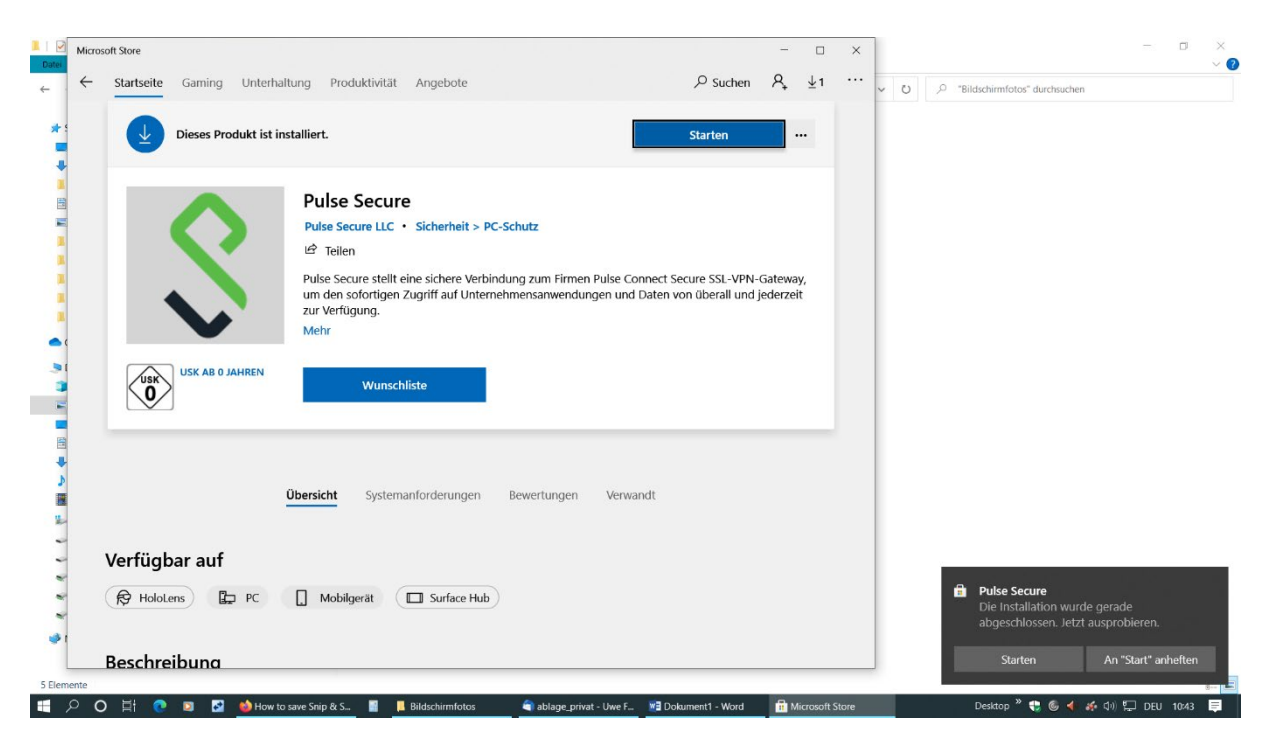

6. Nachdem die App installiert ist auf "Starten" klicken

|          |                                                                                                    |                |                               | - m v       |
|----------|----------------------------------------------------------------------------------------------------|----------------|-------------------------------|-------------|
| Datei    | Pulse Secure - C                                                                                                    | ×              |                               |             |
| ÷ -      | S Pulse Secure                                                                                                    | - U P          | "Bildschirmfotos" durchsuchen |             |
| **       | Gehen Sie zu konfigurieren und Pulse Secure Verbindungen verwalten, in die Windows-Seite "Einstellungen" und navigieren Sie zum "Network & Internet / VPN"<br>aus. |                |                               |             |
|          | VPN-Einstellungen                                                                                                    |                |                               |             |
| 1        | Pulse Secure Universal App Start Guide                                                                                                    |                |                               |             |
| -        |                                                                                                    |                |                               |             |
|          |                                                                                                    |                |                               |             |
|          |                                                                                                    |                |                               |             |
| د<br>ا   |                                                                                                    |                |                               |             |
| 2        |                                                                                                    |                |                               |             |
|          |                                                                                                    |                |                               |             |
| <b>1</b> | © 2016 by Pulse Secure, LLC. All rights reserved                                                                                                    |                |                               |             |
| 6 Elen   |                                                                                                    | -              |                               | III 📰 📰     |
| ± .      | 🔎 🔾 🚍 🔁 🙆 How to save Snip & 📓 📙 Bildschirmfotos 🛛 🏐 ablage_privat - Uw 📓 Dokument1 - Word 👘 Microsoft Store                                                       | S Pulse Secure | 🔤 Desktop " 🚼 🌀 🜗 🍻 🕼 🔛 I     | DEU 10:43 💻 |

7. Im Pulse Secure Fenster auf "VPN-Einstellungen" klicken

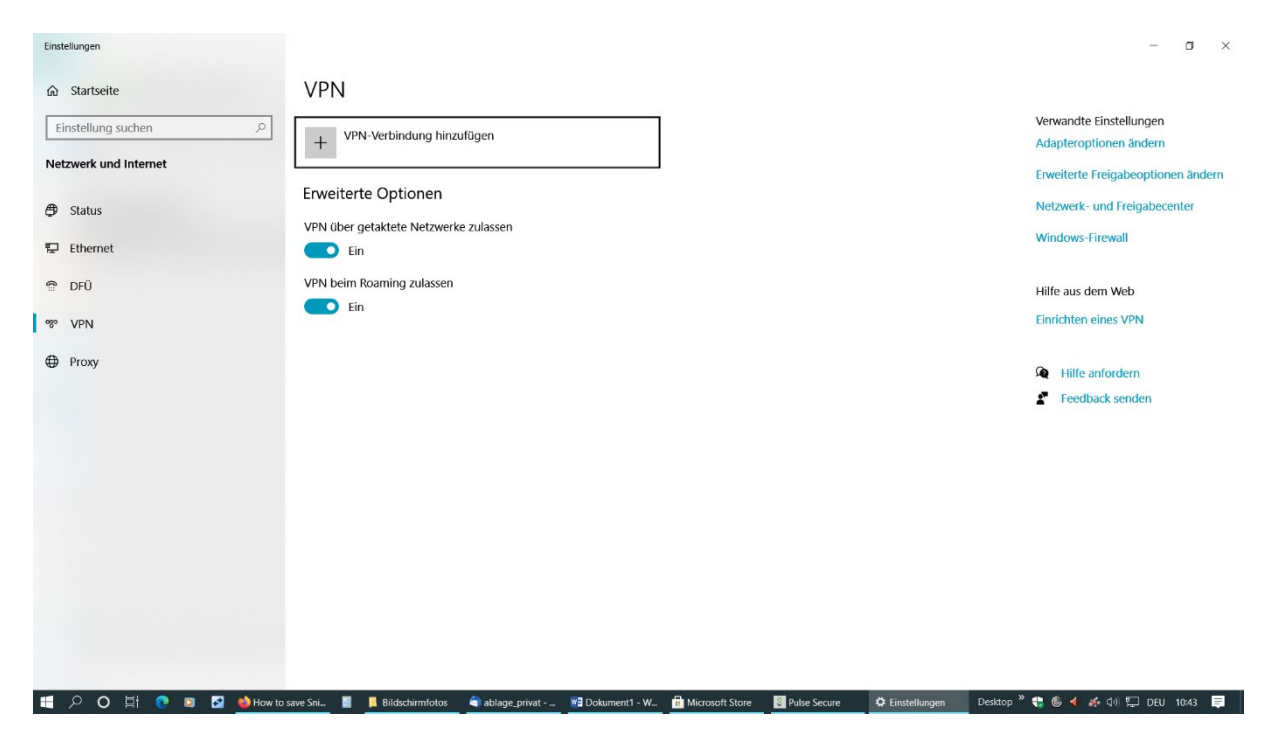

8. Auf "VPN-Verbindung hinzufügen" klicken

| Einstellungen                    |                                                                                        |                                   | - o       | × |
|----------------------------------|----------------------------------------------------------------------------------------|-----------------------------------|-----------|---|
|                                  | VPN-Verbindung hinzufügen                                                              |                                   |           |   |
|                                  | V/DNL-Anhiator                                                                         |                                   |           |   |
|                                  | Pulse Secure                                                                           |                                   |           |   |
|                                  |                                                                                        |                                   |           |   |
|                                  | Verbindungsname                                                                        |                                   |           |   |
|                                  | Filmuni VPN                                                                            |                                   |           |   |
|                                  |                                                                                        |                                   |           |   |
|                                  | Servername oder IP-Adresse                                                             |                                   |           |   |
|                                  | tubgate.filmuniversitaet.de ×                                                          |                                   |           |   |
|                                  | Anmeldeinformationstyp                                                                 |                                   |           |   |
|                                  |                                                                                        |                                   |           |   |
|                                  |                                                                                        |                                   |           |   |
|                                  | Benutzername (optional)                                                                |                                   |           |   |
|                                  |                                                                                        |                                   |           |   |
|                                  | Management (and a set)                                                                 |                                   |           |   |
|                                  | Kennwort (optional)                                                                    |                                   |           |   |
|                                  |                                                                                        |                                   |           |   |
|                                  | Anmeldeinformationen speichern                                                         |                                   |           |   |
|                                  |                                                                                        |                                   |           |   |
|                                  |                                                                                        | <i></i>                           |           |   |
|                                  | Speichern Abbrechen                                                                    |                                   |           |   |
|                                  |                                                                                        |                                   |           |   |
|                                  |                                                                                        |                                   |           |   |
| 📰 🔎 🔿 🗄 💿 💽 👹 Horw to save Sni 📓 | Bildschirmfotos 🄄 ablage_privat 📲 Dokument1 - W., 🔒 Microsoft Store 🔄 💽 Pulse Secure 🔅 | Einstellungen Desktop » 🛟 🌀 ┥ 💉 🕼 | DEU 10:43 |   |

9. Felder gemäß Bild ausfüllen und auf "Speichern" klicken

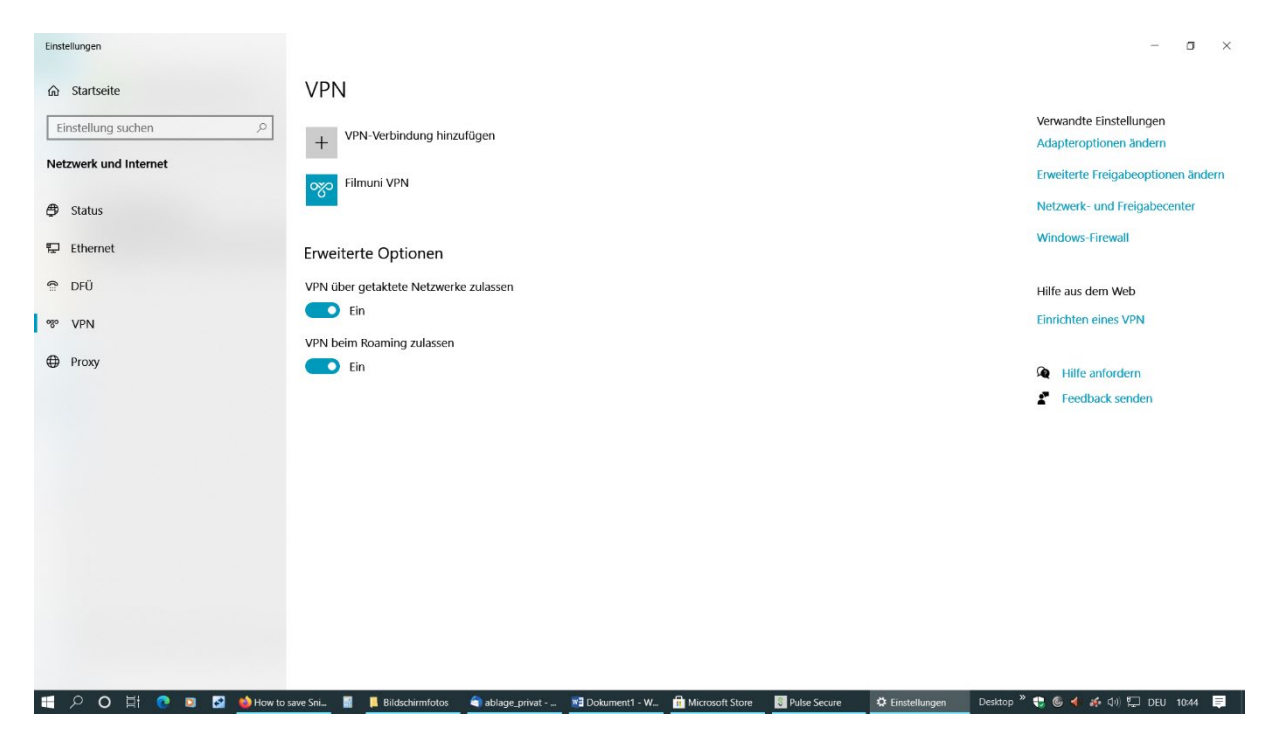

10. Es erscheint jetzt die neue Verbindung "Filmuni VPN". Bitte anklicken

| Einstellungen         |                                         | - o ×                                             |
|-----------------------|-----------------------------------------|---------------------------------------------------|
| ☆ Startseite          | VPN                                     |                                                   |
| Einstellung suchen    | + VPN-Verbindung hinzufügen             | Verwandte Einstellungen<br>Adapteroptionen ändern |
| Netzwerk und Internet | 😡 Filmuni VPN                           | Erweiterte Freigabeoptionen ändern                |
| 🖨 Status              |                                         | Netzwerk- und Freigabecenter                      |
| 😨 Ethernet            | Verbinden Erweiterte Optionen Entfernen | Windows-Firewall                                  |
| 🖀 DFÜ                 | Frweiterte Ontionen                     | Hilfe aus dem Web                                 |
| % VPN                 | VPN über getaktete Netzwerke zulassen   | Einrichten eines VPN                              |
| Proxy                 | Ein                                     | A Hilfe anfordern                                 |
|                       | VPN beim Roaming zulassen               | Feedback senden                                   |
|                       | En                                      |                                                   |

11. Auf "Verbinden" klicken

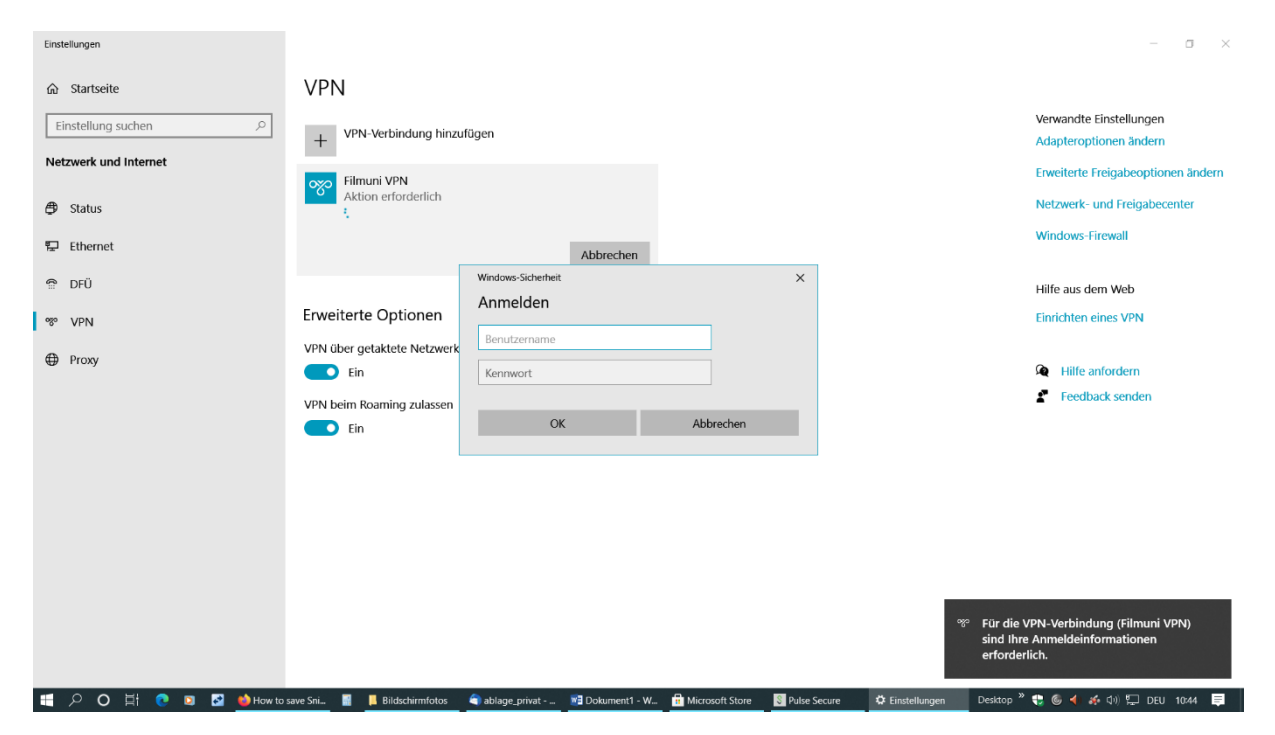

12. Account-Daten eingeben (Mailadresse ohne @filmuniversitaet.de, Mail-Passwort)

| Einstellungen      |                                                                                                    | - a ×                                                              |  |
|--------------------|----------------------------------------------------------------------------------------------------|--------------------------------------------------------------------|--|
| ☆ Startseite       | VPN                                                                                                    |                                                                    |  |
| Einstellung suchen | + VPN-Verbindung hinzufügen                                                                                          | Verwandte Einstellungen<br>Adapteroptionen ändern                  |  |
| A status           | Filmuni VPN<br>Verbunden                                                                                             | Erweiterte Freigabeoptionen ändern<br>Netzwerk- und Freigabecenter |  |
| Ethernet           | Erweiterte Optionen Trennen                                                                                          | Windows-Firewall                                                   |  |
| n DFÜ              | Erweiterte Optionen                                                                                                  | Hilfe aus dem Web                                                  |  |
| % VPN              | VPN VPN über getaktete Netzwerke zulassen                                                                            |                                                                    |  |
| Proxy              | En VPN heim Rhaming zulassen                                                                                         | Hilfe anfordern                                                    |  |
|                    | Ein                                                                                                    | Feedback senden                                                    |  |
|                    |                                                                                                    |                                                                    |  |
|                    |                                                                                                    |                                                                    |  |
|                    |                                                                                                    |                                                                    |  |
|                    |                                                                                                    |                                                                    |  |
|                    |                                                                                                    |                                                                    |  |
|                    | raus Sni 🖉 📕 Bildechimmfolar 🍙 shinan nijost . 🐙 Dohmanil . W 🚔 Uirseant Sinan 🔲 Duka Sarina 📫 Einstalluunaan 🛛 Dokt | on » 🗈 🚳 🚽 🍝 (b)) 🗐 DEU 1044 🗮                                     |  |

13. VPN-Verbindung wird hergestellt. Zum Beenden auf "Trennen" klicken

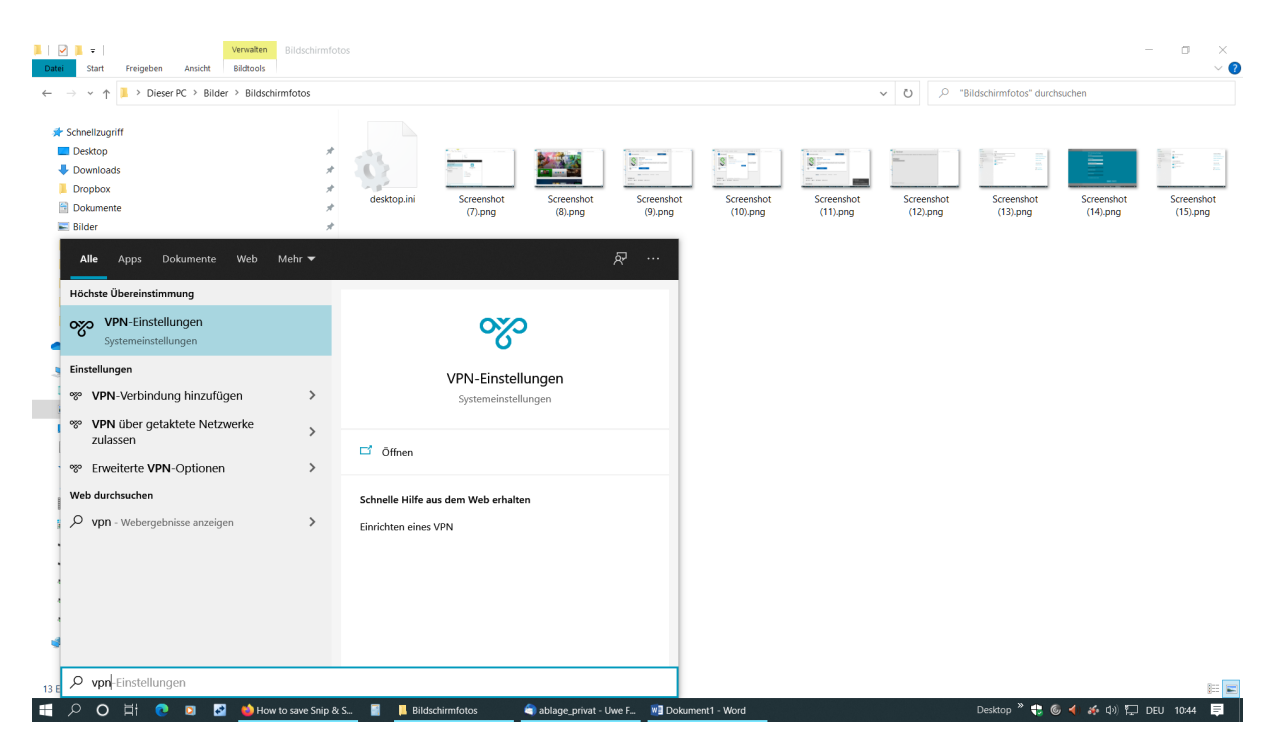

14. Zukünftig aufrufen durch folgendes Vorgehen: Windows-Taste drücken und "vpn" schreiben

> "VPN-Einstellungen" klicken Auf "Filmuni VPN" klicken"

Auf "Verbinden" klicken